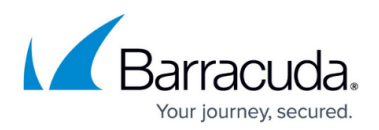

# **Physical Imaging Standard - Restoring to VHD/X Files**

https://campus.barracuda.com/doc/73702252/

### **Applicable Products**

These instructions apply to the following products:

• Barracuda Intronis Backup - MSP

#### **Overview**

VHD/X is the virtual hard disk file type used by Microsoft's Hyper-V hypervisor. This restore type restores a VHD/X for each volume that you select.

The ECHOplatform agent produces the following files depending on the format that the user chooses:

- VHD: Windows 7, Windows 2008, Windows 2008 R2
- VHDX: Windows 8, Windows 8.1, Windows 10, Windows 2012, Windows 2012 R2, Windows 2016

All virtual hard disks are recovered as dynamic disks.

Virtual hard disks take the following naming convention by default:

Recovery\_{machine\_name}\_{volume or volume group label}

Example: Recovery\_LT-R9RLN75\_Boot

You can attach the Hyper-V disks (VHD files) that are restored to an existing VM.

#### Physical Imaging Standard VHD/X File Restore Tabs

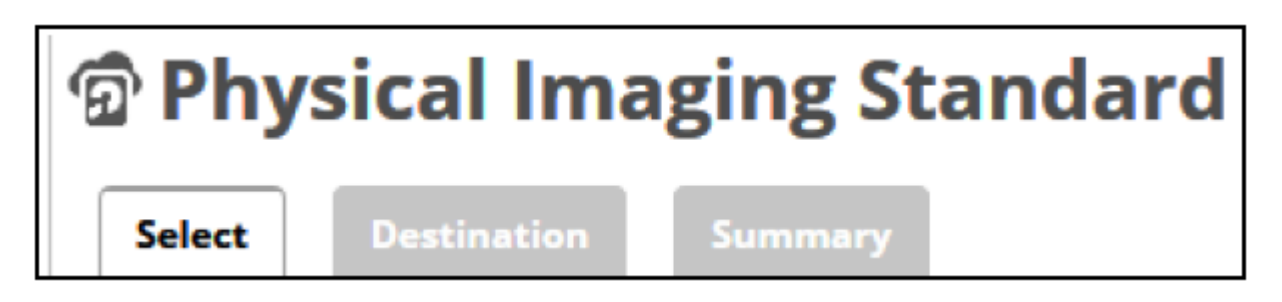

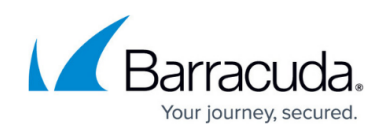

The following table provides a description of the page features.

| Page        | Description                                                                           |
|-------------|---------------------------------------------------------------------------------------|
| Select      | Select the volumes to restore to VHD/X files.                                         |
| Destination | Choose what format is used to restore the data and choose where the data is restored. |
| Summary     | A list of your selections is displayed                                                |

### **Restore Volumes/Revisions to VHD/X Files**

To restore Physical Imaging Standard volumes/revisions to VHD/X Files, perform the following steps.

1. Navigate to the Computer page. The Computer page is displayed.

| iome > <u>Manage</u> > <u>Barrac</u> | <u>uda</u> > Physical (0001)             |               | 📮 Leave Feedbac                                   |
|--------------------------------------|------------------------------------------|---------------|---------------------------------------------------|
| Computer:                            | <b>Physical (0001)</b><br>er (Barracuda) |               | Support Search for an account Q                   |
| Computer Information                 |                                          |               | 📝 Edit                                            |
| Backup agent:                        | Connected                                |               | 04/14/2017 - 07/14/2017                           |
| Computer ID:                         | 0001                                     |               | 4.0 KB-                                           |
| Email address:                       |                                          |               | 3.0 KB-                                           |
| Phone number:                        | 111111111                                |               | 2.0 KB-                                           |
| Group:                               | Default Group                            |               | 1.0 KB-                                           |
| Local backup subscrip                | tion: Enabled                            |               | 0.0 B • 6/2/2017 • 6/16/2017 • 7/7/2017           |
| 🖨 Active Recoveries                  | s (0) 🔛 Activity 🎯 Syst                  | em 😽 Software | Notifications     Backup     X Delete     Restore |

2. Click the **Restore** tab.

The Restore Selections page is displayed.

| Restore Selections         |                                                                           |
|----------------------------|---------------------------------------------------------------------------|
| Bare Metal Recovery        |                                                                           |
| Viewing Original Catalog 🔹 |                                                                           |
| Backed Up Data Type        | You have not restored any data during the last 7 days.                    |
| Physical Imaging Standard  | Click on the 👤 icon to perform a restore for the respective Restore Type. |
|                            |                                                                           |

3. Click the restore icon of the backup type you want to restore. The Select page is displayed.

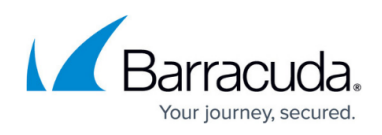

| Salart Destination         | Summary                            |                                    |               |
|----------------------------|------------------------------------|------------------------------------|---------------|
| What Physical Imaging      | Standard Would You Like to Restore | a.                                 |               |
|                            | • 🗺 VHD/X Files                    | 🔿 🦉 Virtual Machine                |               |
| elect Your Revisions and/o | r Volumex                          |                                    |               |
| Current selection:         |                                    | Select the volumes on the left the | t you want to |
|                            |                                    |                                    |               |
| <                          |                                    | >                                  |               |

4. Click the VHD/X Files radio button.

The Physical Imaging Standard revisions and volumes are displayed.

## MSP Knowledge Base

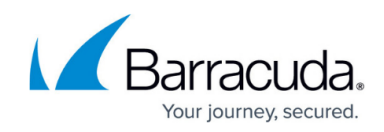

| Select from the available revision | ns and/or volumes to restore by:   |                          |                                  |
|------------------------------------|------------------------------------|--------------------------|----------------------------------|
|                                    | • 😥 VHD/X Files                    | 🔿 👖 Virtual Mac          | hine                             |
| elect Your Revisions and/or V      | olumes                             |                          |                                  |
| Current selection: Boot Volun      | nes:\08/16/2017 @ 03:42 PM (Increi | mental)                  | Boot Volumes:\08/16/2017 @ 03:42 |
| 🖬 📇 Boot Volumes:\08/1 🌖           | 🗹 📇 System Reserved (Sy )          |                          | System Reserved (System)         |
|                                    | 🗹 🗂 (C:) (Boot)                    | ○ 🖬 07/27/2017 @ 11:01 P | C:) (Boot)                       |
|                                    |                                    | 🔿 📸 07/26/2017 @ 11:01 P |                                  |
|                                    |                                    | ○ # 07/25/2017 @ 11:01 P |                                  |
|                                    |                                    | O 📸 07/24/2017 @ 11:00 P |                                  |
|                                    |                                    | ○ 🖬 07/23/2017 @ 11:01 P |                                  |
|                                    |                                    | O 📸 07/22/2017 @ 11:01 P |                                  |
|                                    |                                    | ○ 📸 07/21/2017 @ 11:00 P |                                  |
|                                    |                                    | ○ 📸 07/20/2017 @ 11:01 P |                                  |
|                                    | •                                  | ○ 首 07/19/2017 @ 11:01 P |                                  |
|                                    |                                    | ○ 🖶 07/18/2017 @ 11:01 P |                                  |
|                                    |                                    | ○ 🗑 07/17/2017 @ 11:01 P |                                  |
|                                    |                                    | ○ 🛗 07/16/2017 @ 11:01 P |                                  |
|                                    |                                    | ○ 🖬 07/15/2017 @ 11:01 P |                                  |
|                                    |                                    | O ₩ 07/14/2017 @ 11:01 P |                                  |
|                                    |                                    | ○ 🛗 07/13/2017 @ 11:01 P |                                  |
|                                    |                                    | ○ 🛗 07/12/2017 @ 11:01 P |                                  |
|                                    |                                    | 〇首 07/11/2017 @ 11:01 P  |                                  |

5. In the Current Selection pane, select the revision and/or volumes you would like to restore.

Clicking the arrow at the right of the items displays more revisions/volumes.

The selection is displayed in the right pane. Click the remove icon to remove any selections

6. After making your selections, click **Next**. The Destination page is displayed.

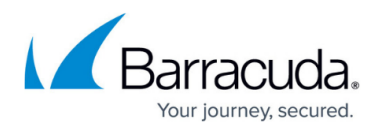

| Select Destination Summary                             |                                                                                |       |  |  |  |  |
|--------------------------------------------------------|--------------------------------------------------------------------------------|-------|--|--|--|--|
| Where Do You Want To Restore?                          |                                                                                |       |  |  |  |  |
| Select the destination of your restore and how ex      | Select the destination of your restore and how existing files will be treated. |       |  |  |  |  |
| Type<br>Choose what format is used to restore the data | VHDX Files     OVHD Files                                                      |       |  |  |  |  |
| Destination<br>Choose where the data is restored       | Path: Browse                                                                   |       |  |  |  |  |
| < Previous                                             | Ne                                                                             | ext > |  |  |  |  |

- 7. At the Type section, select either the **VHDX Files** or the **VHD Files** radio button.
- 8. At the Destination Path field, type a path, or click the **Browse** button to select the destination of your restore.

| Browse option                      |
|------------------------------------|
| a. Click the <b>Browse</b> button. |
| The folder options are displayed.  |
|                                    |

# MSP Knowledge Base

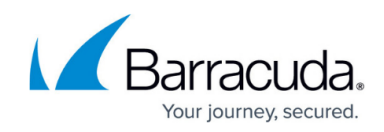

| ■ Local Disk(C:\)<br>■ New Volume(E:\)                                                                                                    |                             |
|----------------------------------------------------------------------------------------------------|-----------------------------|
| New Volume(E:1)                                                                                                    |                             |
|                                                                                                    |                             |
|                                                                                                    |                             |
|                                                                                                    |                             |
|                                                                                                    |                             |
|                                                                                                    |                             |
|                                                                                                    |                             |
|                                                                                                    |                             |
|                                                                                                    |                             |
|                                                                                                    |                             |
|                                                                                                    |                             |
|                                                                                                    |                             |
|                                                                                                    |                             |
|                                                                                                    |                             |
|                                                                                                    |                             |
| €.                                                                                                    |                             |
| Type network location if it is not listed above (for example. \\server\sha                                                                                                    | are):                       |
| Path:                                                                                                    |                             |
|                                                                                                    | Cancel                      |
|                                                                                                    |                             |
| Colort the destination                                                                                                    |                             |
| select the destination.                                                                                                    |                             |
| ne OK button is activated                                                                                                    |                             |
|                                                                                                    |                             |
| and an                                                                                                    |                             |
|                                                                                                    |                             |
| ancer OK                                                                                                    |                             |
|                                                                                                    |                             |
| Click OK.                                                                                                    |                             |
| Click OK.                                                                                                    |                             |
| Click OK.<br>ne address is displayed in the Path field.                                                                                                    |                             |
| Click OK.<br>he address is displayed in the Path field.                                                                                                    |                             |
| Click OK.<br>he address is displayed in the Path field.<br>Path: C:\Windows\TEMP\BackupAgent                                                                                                    | Browsess                    |
| Click OK.<br>he address is displayed in the Path field.<br>Nath: C:\Windows\TEMP\BackupAgent                                                                                                    | Browse                      |
| Click OK.<br>he address is displayed in the Path field.<br>Path: C:Windows\TEMP\BackupAgent<br>To add a network location that is not listed, perform                                                                                   | Browse<br>the step below.   |
| Click OK.<br>he address is displayed in the Path field.<br>Nath: C:\Windows\TEMP\BackupAgent<br>To add a network location that is not listed, perform                                                                                  | Browsess<br>the step below. |
| Click OK.<br>he address is displayed in the Path field.<br>Nath: C:Windows\TEMP\BackupAgent<br>To add a network location that is not listed, perform<br>dding a Network Location                                                       | Browse                      |
| Click OK.<br>he address is displayed in the Path field.<br>Nath: C:Windows\TEMP\BackupAgent<br>To add a network location that is not listed, perform<br>dding a Network Location<br>To restore VHD/X files on another network location | Browse                      |

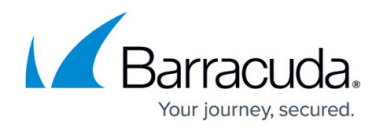

| Type network location if it is not lis<br>Path: \\example | ted above (for exan | x | ver\share): |   |  |
|-----------------------------------------------------------|---------------------|---|-------------|---|--|
|                                                           |                     |   |             | l |  |
|                                                           |                     |   |             |   |  |
| The add button is activate                                | ed.                 |   |             |   |  |
| The add button is activate                                | ed.                 |   |             |   |  |

9. After selecting the destination of your restore, click **Next**. The Summary page is displayed.

| Select Destination | Summary                                                                                                    | 1 |
|--------------------|----------------------------------------------------------------------------------------------------|---|
| Select             | Contains <b>2 Volume(s)</b> selected, size : <b>8.22 GB (estimated)</b> <ul> <li>System Reserved</li> <li>(C:)</li> </ul> |   |
| Destination        | Restored to<br>C:\Recovery<br>Type: VHDX Files                                                                            |   |
| < Previous         |                                                                                                    |   |
|                    | Cancel Restore                                                                                                    |   |

10. Verify your selections, and then click the **Restore** button. The confirmation pop-up is displayed.

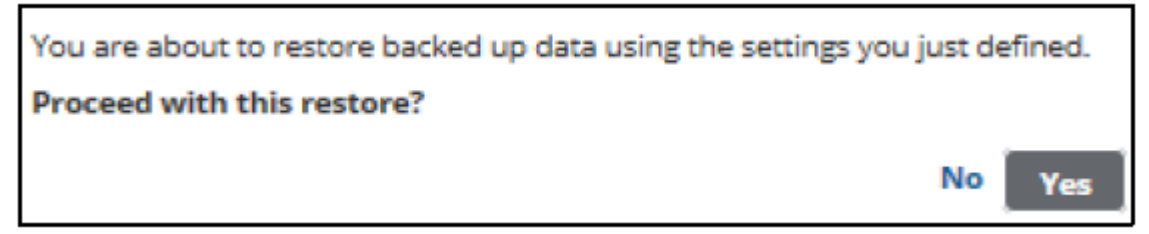

#### 11. Click Yes.

The Restore Selections page is displayed with the status.

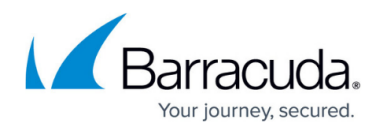

#### Figures

- 1. Image\_VHD\_1.png
- 2. Image\_VHD\_2.png
- 3. Image\_VHD\_3.png
- 4. Restore lcon.png
- 5. Image\_VHD\_4.png
- 6. Image\_VHD\_5.png
- 7. arrow.png
- 8. Remove.png
- 9. Image\_VHD\_6.png
- 10. Image VHD 7.png
- 11. Image VHD 8.png
- 12. Image\_VHD\_9.png
- 13. Image VHD 10.png
- 14. Image\_VHD\_11.png

© Barracuda Networks Inc., 2024 The information contained within this document is confidential and proprietary to Barracuda Networks Inc. No portion of this document may be copied, distributed, publicized or used for other than internal documentary purposes without the written consent of an official representative of Barracuda Networks Inc. All specifications are subject to change without notice. Barracuda Networks Inc. assumes no responsibility for any inaccuracies in this document. Barracuda Networks Inc. reserves the right to change, modify, transfer, or otherwise revise this publication without notice.